## **Approving a UAccess Research Proposal Document**

## Logging in to UAccess Research

Go to <u>https://research.uaccess.arizona.edu/kra-prd/portal.jsp</u> and login using your NedID and password.

| CARCESS INCOLORING Researcher Unit Central Admin Maintenance System Admin Siling                                                                                                    | 2 (Oracle9i)      |
|----------------------------------------------------------------------------------------------------|-------------------|
| Image: Second Second | Logout            |
| Not of the Day<br>Not part 2014 Fringe Benefit Rates have been entered into UAccess Research Budget. If you have created a budget with the old rates; go to the rates panel in the budget and hit the "sync all rates"<br>an save button. This will bring in the new rates into your budget. We have also renamed the ERE object codes in the Person Tab's Person's Detail panel to be a one to one match with the rate agreen<br>Igeting easier.                                                                                                    | button<br>Jent to |
| Proposals Quicklinks                                                                                                    |                   |
| Create Proposal     Proposals     Proposals     Grants.gov     Opportunity     Create Proposal For Grants.gov     Opportunity                                                                                                    |                   |
| Lists                                                                                                    |                   |
| Search Proposals     Search Institutional Proposals     Degree Information     Current & Pending Support                                                                                                    |                   |
| Awards • All my Training                                                                                                    |                   |
| All my Awards Workflow                                                                                                    |                   |
| Preferences                                                                                                    |                   |

Once you click on the action list. You will get a list of documents that are awaiting the user to take an action. Verify that you are in "Action List", not Outbox. To open the Proposal document, click on the hyperlink under the Id field.

| tion List | t             |                               |                                                        |                  | prefer           | ences refresh filter | help desk action      | ı list logi |
|-----------|---------------|-------------------------------|--------------------------------------------------------|------------------|------------------|----------------------|-----------------------|-------------|
| Action L  | ist Out       | box                           |                                                        |                  |                  |                      |                       |             |
|           |               |                               |                                                        |                  |                  |                      |                       |             |
| 10 items  | retrieved     | l, displaying all items.      |                                                        |                  |                  |                      |                       |             |
|           | <u>Id</u>     | Туре                          | <u>Title</u>                                           | Action Requested | <b>Initiator</b> | Date Created         | Current Route Node(s) | Log         |
| ▶ show    | <u>108110</u> | Proposal Development Document | Proposal Development Document - Testing - PECK         | COMPLETE         | Jessica A Peck   | 04:10 PM 12/13/2012  | Initiated             | 4           |
|           | 142440        | Proposal Development Document | Proposal Development Document - ADA Career Development | APPROVE          | Frika D Eggers   | 02:39 PM 07/01/2013  | OSPInitial            |             |

Once the proposal document us open and has been fully reviewed, navigate to the Proposal Actions tab.

| Proposal Grants.gov Key Personnel | Special Review Custom Data | Abstracts and Attachments | Questions Budget Versions | Permissions Proposa | Actions Medusa |
|-----------------------------------|----------------------------|---------------------------|---------------------------|---------------------|----------------|
|                                   |                            |                           |                           |                     |                |
|                                   |                            |                           |                           |                     |                |

At the bottom of the tab you will find the workflow action buttons:

return for edit send ad hoc request approve disapprove close

| Return for edit:     | The document is sent back to the initiator for changes. This can be done at any level in the workflow chain.<br>However, once it is resubmitted into routing, all approvals have to be obtained again. |
|----------------------|----------------------------------------------------------------------------------------------------|
| Send ad hoc request: | The document can be submitted to ad hoc routers.                                                                                                    |
| Approve:             | The document is approved by the user and it goes on to the next approver.                                                                                                    |
| Disapprove:          | The document is disapproved by an approver as a valid research administration transaction and is canceled and CANNOT be edited.                                                                        |
| Close:               | The document is closed and no action is taken.                                                                                                    |